# Frei programmierbare Tastatur W30

Programm-Erstellung und Programmier-Anweisung

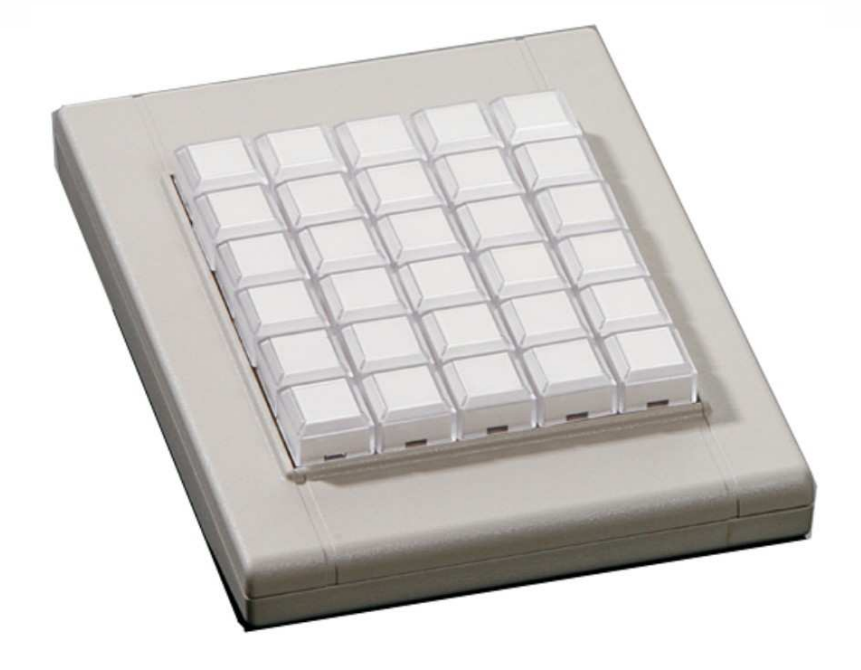

# Programm-Erstellung

## **Programm-Erstellung**

## **Definition:**

Ein Programm ist eine Datei, in der für eine ganze Tastatur die Definitionen von jedem Zeichen auf jeder Taste zusammen gefasst sind. Um eine Tastatur mit den gewünschten Funktionen der einzelnen Tasten programmieren zu können, müssen diese Funktionen für jede einzelne Taste festgelegt und in einer Datei gespeichert werden, die vom Definition-Tool dann zum Programmieren der Tastatur verwendet werden kann.

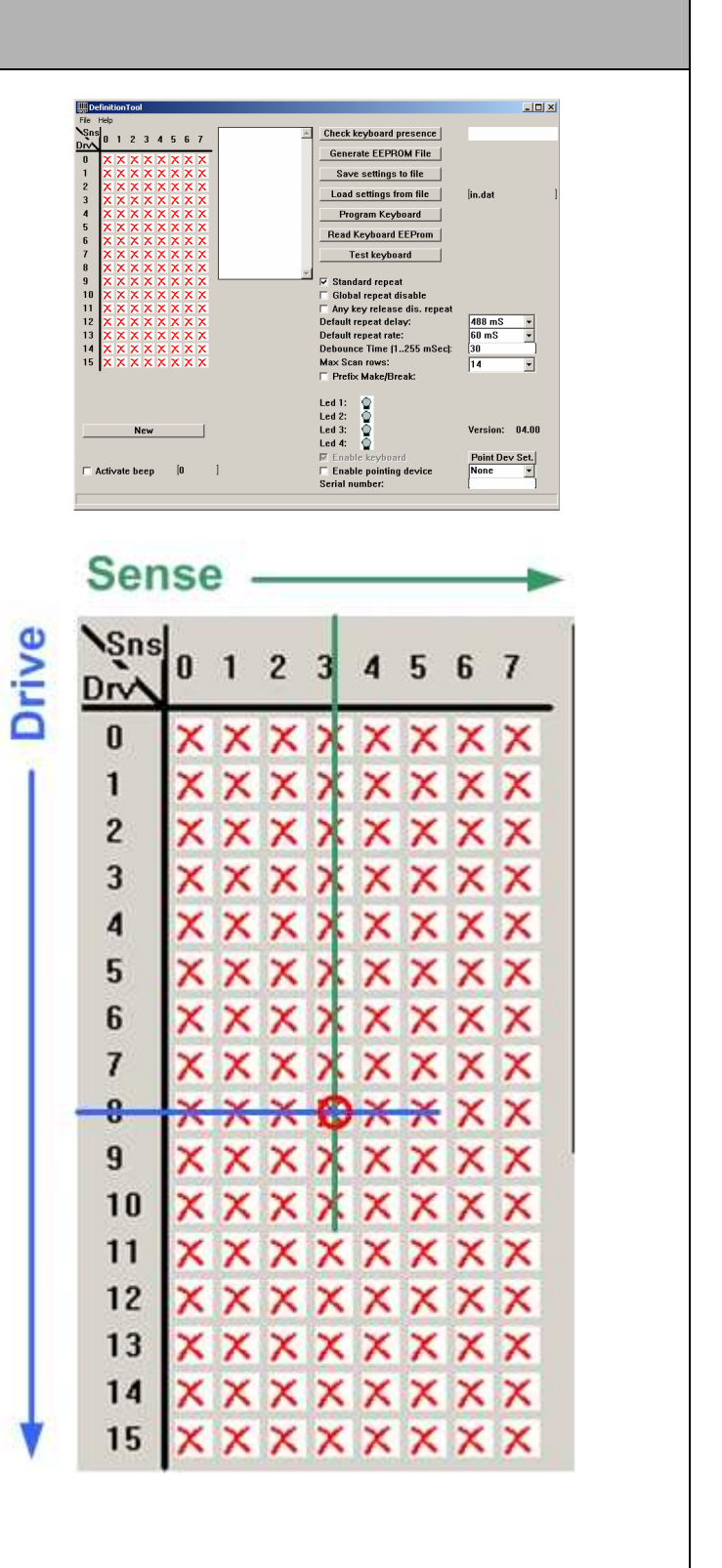

### Matrix:

Um ein Programm im Definition Tool zu erstellen, ist zunächst einmal das Verständnis für die Matrix der Tastenanordnung (entspricht den Kontaktpunkten auf der Leiterplatte), und wie diese Matrix im Definition-Tool dargestellt ist, von Bedeutung.

Die Matrix entspricht einer Anordnung von Zeilen und Spalten. Die Zeilen werden hier mit DRIVE und die Spalten mit SENSE bezeichnet. Jede Taste, die belegt werden soll, ist ein Schnittpunkt in dieser Matrix (siehe weiter unten).

Um gezielt eine Taste zu belegen (zu programmieren), klicken Sie auf den Schnittpunkt der Drive-/Sense-Koordinate, die die Taste repräsentiert.

#### Tasten-Nr. bzw. Drive und Sense bei der W30 (Leiterplatte MAT 20532):

Im nachfolgenden sehr einfachen Übungsprogramm sollen die Tasten 1-28 mit den Zeichen 1-28, die Taste 29 mit Esc und die Taste 30 mit Enter belegt werden.

Um die 1 auf die Taste 1 zu legen, suchen Sie in der Tabelle bzw. rechts im Tasten-Layout der W30 die Drive- und Sense-Koordinaten, und klicken Sie im Definition-Tool auf den entsprechenden Schnittpunkt.

Taste 1 = Drive 8 und Sense 1 (siehe Abb. Rechts)

| Tabelle A |
|-----------|
| acton-    |

| Tasten- | Drive | Sense | Symbol |
|---------|-------|-------|--------|
| 1       | 8     | 1     | 1      |
| 2       | 6     | 1     | 2      |
| - 3     | 4     | 1     | 3      |
| 4       | 2     | 1     | 4      |
| 5       |       | 1     | 5      |
| 6       | 8     |       | 6      |
| 7       | 6     | 3     | 7      |
| 8       | 4     | 3     | 8      |
| 9       | 2     | 3     | 9      |
| 10      |       | 3     | 10     |
| 11      | 8     | 5     | 11     |
| 12      | 6     | 5     | 12     |
| 13      | 4     | 5     | 13     |
| 14      | 2     | 5     | 14     |
| 15      | 0     | 5     | 15     |
| 16      | 8     | 4     | 16     |
| 17      | 6     | 4     | 17     |
| 18      | 4     | 4     | 18     |
| 19      | 2     | 4     | 19     |
| 20      | 0     | 4     | 20     |
| 21      | 8     | 2     | 21     |
| 22      | 6     | 2     | 22     |
| 23      | 4     | 2     | 23     |
| 24      | 2     | 2     | 24     |
| 25      | 0     | 2     | 25     |
| 26      | 8     | 0     | 26     |
| 27      | 6     | 0     | 27     |
| 28      | 4     | 0     | 28     |
| 29      | 2     | 0     | Esc    |
| 30      | 0     | 0     | Enter  |

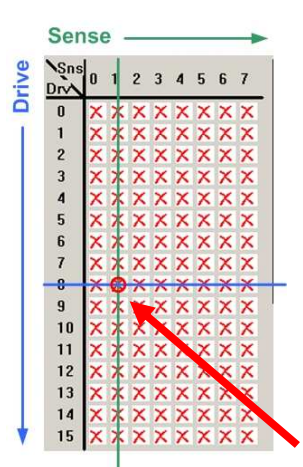

Taste 1 zum Programmieren auswählen.

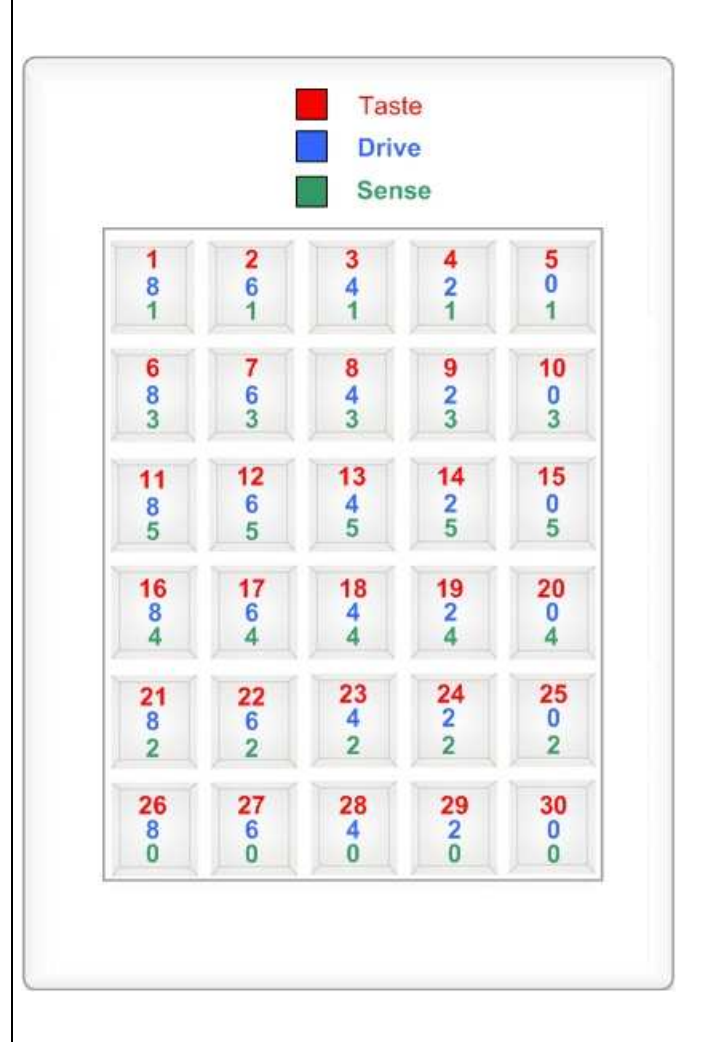

Verfahren Sie zum Programmieren der gesamten Tasten der Tastatur wie oben beschrieben.

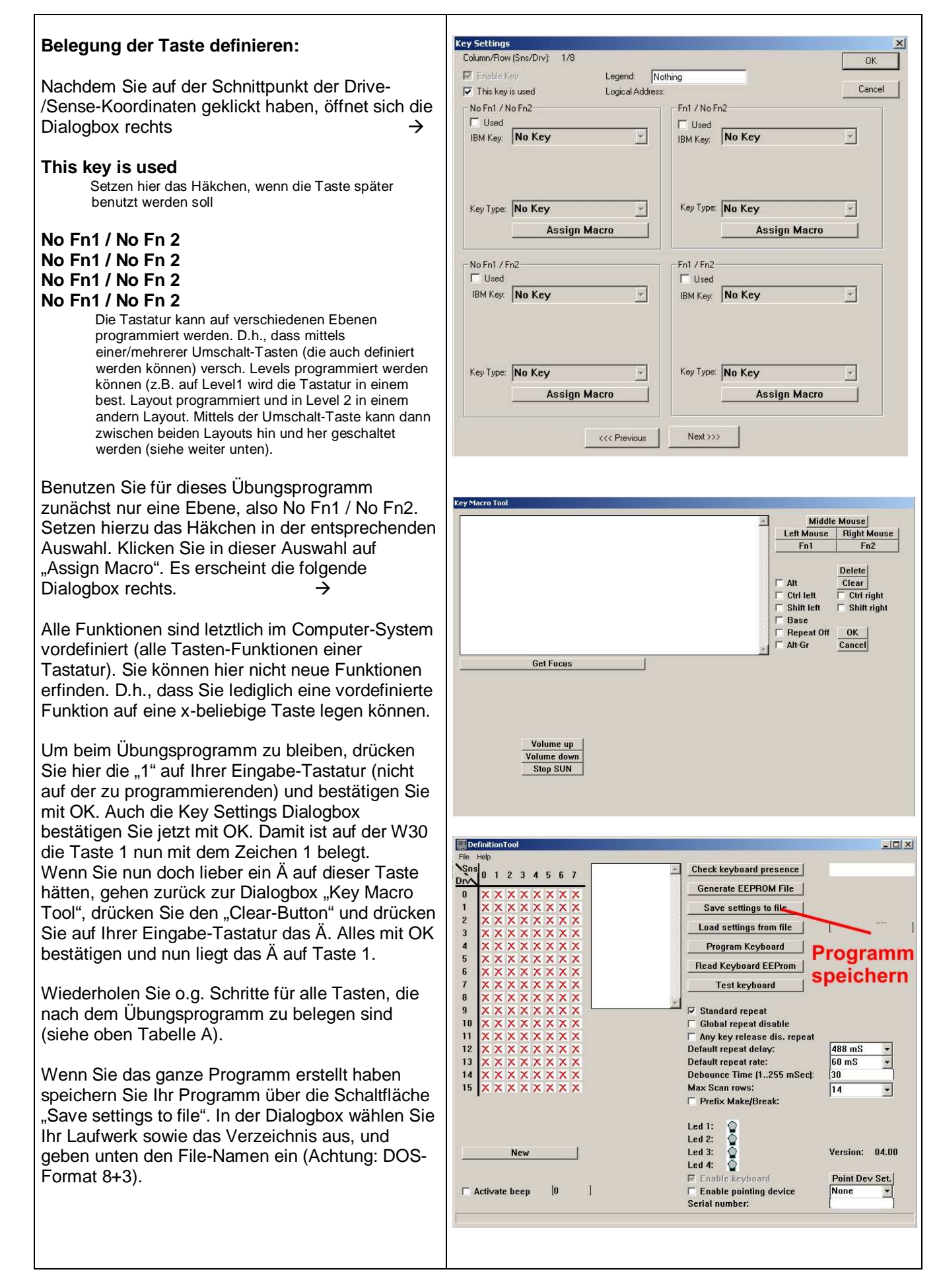

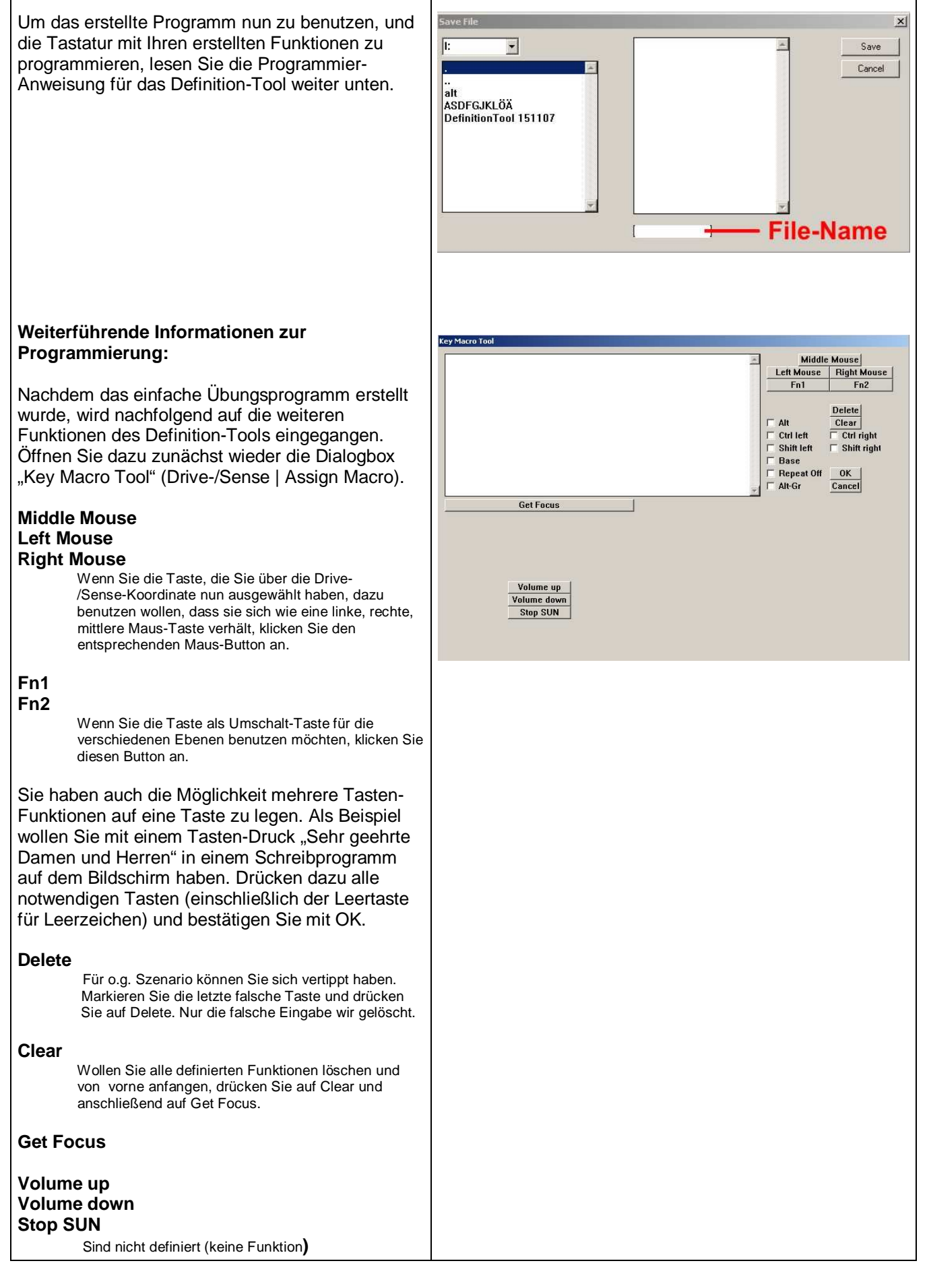

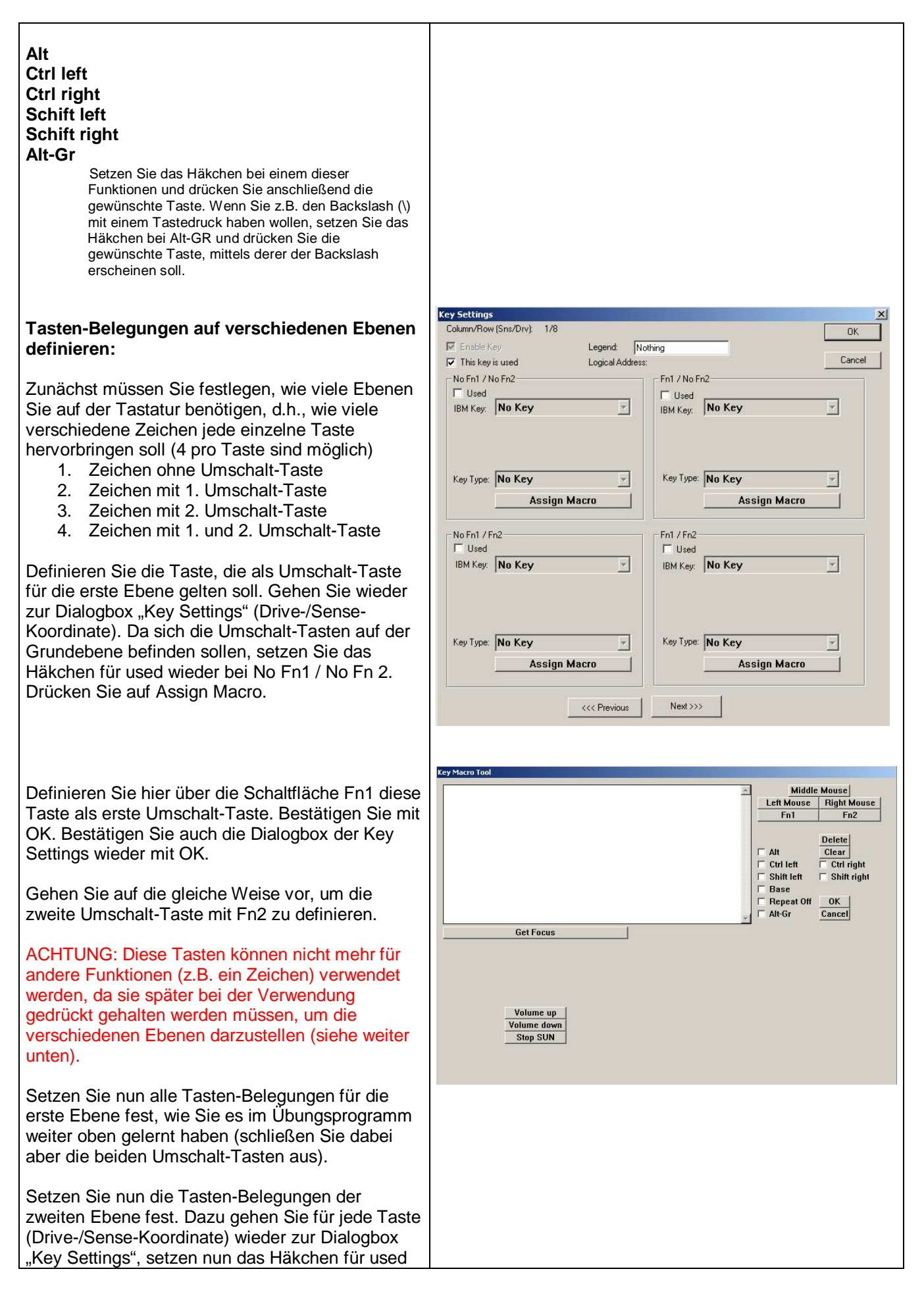

bei **Fn1 / No Fn2.** Klicken Sie anschließend in dieser Auswahl auf "Assign Macro" und definieren Sie hier wieder die Belegung der Taste (genau wie im Übungsprogramm). Schließen Sie dabei wieder die beiden Umschalt-Tasten aus.

Gehen Sie für die Tasten-Belegungen der dritten ( No Fn1 / Fn2) und vierten Ebene (Fn1 / Fn2) genauso vor.

Wenn Sie das ganze Programm erstellt haben, speichern Sie dieses und programmieren Sie die Tastatur (siehe weiter unten).

Angenommen, Sie haben auf einer Taste auf der ersten Ebene ein A gelegt, sollte das A kommen, wenn Sie in einem Schreibprogramm ohne Umschalt-Taste diese Taste drücken. Auf der zweiten Ebene dieser Taste haben Sie ein B gelegt. Dieses kommt, wenn Sie die erste Umschalt-Taste zusammen mit dieser A-Taste drücken. Auf die dritte Ebene haben Sie ein C gelegt. Dieses kommt, wenn Sie die zweite Umschalt-Taste zusammen der A-Taste drücken. Auf der vierten Ebene haben Sie D gelegt. Dieses kommt, wenn Sie die erste und die zweite Umschalt-Taste zusammen mit der A-Taste drücken.

# Programmier-Anweisung

| Programmieranweisung                                                                                                    |                                                                                                    |
|----------------------------------------------------------------------------------------------------|----------------------------------------------------------------------------------------------------|
| <ul> <li>ACHTUNG:<br/>Die nachfolgend beschriebenen Vorgänge<br/>beziehen sich auf die Programmierung von<br/>unseren Tastaturen mit USB-Anschluß.<br/>Für die Programmierung für Tastaturen mit<br/>PS/2-Anschluß (speziell W30/60/90 und<br/>WB24) muss unser Teach-Programm (DS-<br/>Teach) verwendet werden, welches ebenfalls<br/>von unserer Internet-Seite herunter geladen<br/>werden kann. Eine ausführliche Programm-<br/>Beschreibung dazu finden Sie dort ebenfalls.</li> <li>Programmieren einer Tastatur<br/>(Voraussetzung: Programm ist vorhanden)</li> <li>Stecken Sie die zu programmierende<br/>Tastatur an den USB-Port Ihres<br/>Computers an.</li> <li>Starten Sie das Programm DEFINITION<br/>TOOL.</li> </ul> | Definition Tool       Image: Second state of the second state of the second state of t |
| <ol> <li>Laden Sie das Programmier-File das der<br/>Ländervariante bzw. der Funktion<br/>entspricht, die Sie programmieren wollen,<br/>über die Schaltfläche LOAD SETTINGS<br/>FROM FILE.</li> <li>Generieren Sie ein neues EEPROM-FILE<br/>über die gleichnamige Schaltfläche.</li> </ol>                                                                                                    | Activate beep       [0]       Image: Check keyboard       Point Dev Set.         Image: Check keyboard       Image: Check keyboard       Image: Check keyboard       Image: Check keyboard         Image: Check keyboard       Image: Check keyboard       Image: Check keyboard       Image: Check keyboard         Image: Check keyboard       Image: Check keyboard       Image: Check keyboard       Image: Check keyboard         Image: Check keyboard       Image: Check keyboard       Image: Check keyboard       Image: Check keyboard         Image: Check keyboard       Image: Check keyboard       Image: Check keyboard       Image: Check keyboard         Image: Check keyboard       Image: Check keyboard       Image: Check keyboard       Image: Check keyboard         Image: Check keyboard       Image: Check keyboard       Image: Check keyboard       Image: Check keyboard         Image: Check keyboard       Image: Check keyboard       Image: Check keyboard       Image: Check keyboard         Image: Check keyboard       Image: Check keyboard       Image: Check keyboard       Image: Check keyboard         Image: Check keyboard       Image: Check keyboard       Image: Check keyboard       Image: Check keyboard         Image: Check keyboard       Image: Check keyboard       Image: Check keyboard       Image: Check keyboard         Image: Check keyboard       Image:                                                                                                    |

5. Lassen Sie über die Schaltfläche "Check keyboard presence" die angeschlossene und zu programmierende Tastatur erkennen. Nach erfolgreicher Erkennung erscheint die Meldung "keyboard detected".

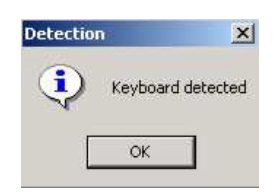

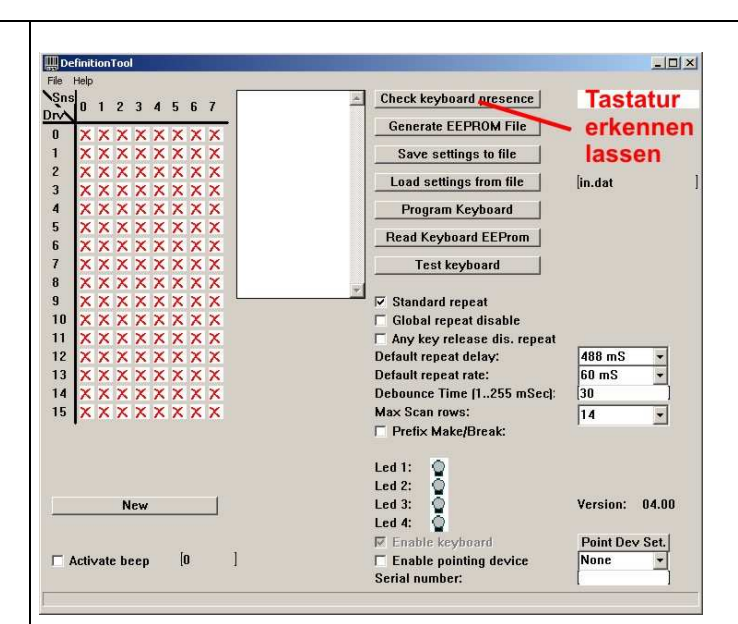

## 6. ACHTUNG WICHTIG:

Setzen Sie das Häkchen unter "Enable pointing device", wenn die Tastatur einen Trackball eingebaut hat. Entfernen Sie das Häkchen, wenn es eine Tastatur ohne Trackball ist. Unter "Point Dev Set" muss eine entsprechende Meldung erscheinen.

# Weitere wichtige Einstellungen zum Programmieren:

#### Read keyboard EPROM

Zum Auslesen des Programms einer Tastatur. Z.Zt. aber ohne Funktion.

#### **Test keyboard**

Jede einzelne Taste kann hier auf die richtige Belegung überprüft werden

#### **Standard repeat**

Ist das Häkchen gesetzt, wir die Standard-Wiederholzeit benutzt, wenn eine Taste gedrückt gehalten wird, bis das nächste Zeichen erscheint

#### **Global repeat disable**

Lassen Sie diese Einstellung standardmäßig auf disabled

#### Any key release dis. Repeat

Lassen Sie diese Einstellung standardmäßig auf disabled

#### Default repeat delay

Lassen Sie diese Einstellung standardmäßig auf 488ms

#### Default repeat rate

Lassen Sie diese Einstellung standardmäßig auf 60ms

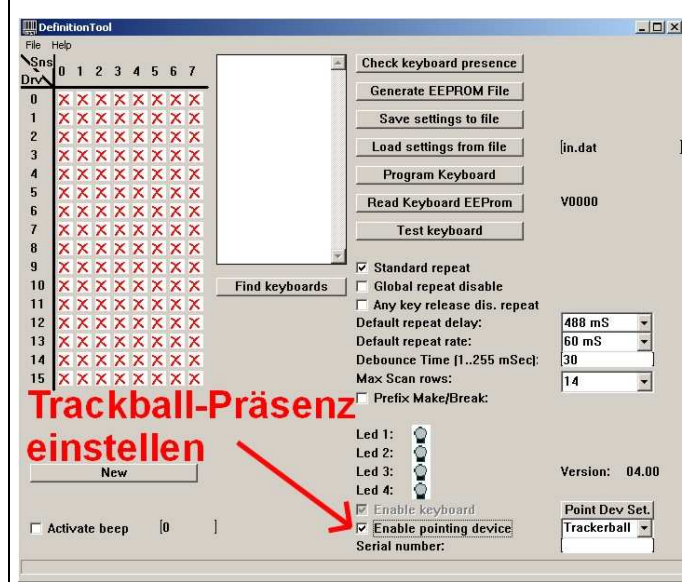

#### Debounce time

Lassen Sie diese Einstellung standardmäßig auf 30ms

#### Max. scan rows

Setzen Sie diese Einstellung unbedingt auf 16, da sonst das Ende der Matrix nicht erreichbar ist und nicht ausgewertet werden würde (siehe auch Programm-Erstellung)

#### **Präfix Make/Break**

Lassen Sie diese Einstellung standardmäßig auf disabled

#### LED

Hier kann festgelegt werden, welche LED auf der Tastatur welche Funktion erfüllen soll.

#### **Activate Beep**

Ohne Funktion

#### New

Nur für Programm-Erstellung, wenn ein neues Programm erstellt werden soll.

 Sind alle Einstellungen korrekt gemacht worden, kann nun über die Schaltfläche "Program keyboard" die Tastatur programmiert werden. Es erscheint die Meldung " Plug in the keyboard to progam". Bestätigen Sie diese Meldung mit OK.

| Downloa | d 🛛 🗡                             |
|---------|-----------------------------------|
| ٩       | Plug in the keyboard to program ! |
|         | ОК                                |

 Während des Programmiervorganges läuft ein blauer Balken unten im Fenster. Nach Beendigung des Schreibvorganges erscheint keine Meldung über die Beendigung des Programmiervorganges. Der blaue Balken bleibt nur stehen. Warten Sie noch 5 Sekunden und trennen Sie dann die Tastatur vom Computer. Damit ist die Programmierung abgeschlossen.

### Wichtig:

Damit das neue Programm greift, muss nach erfolgter Programmierung die Tastatur vom Computer getrennt und wieder neu eingesteckt werden.

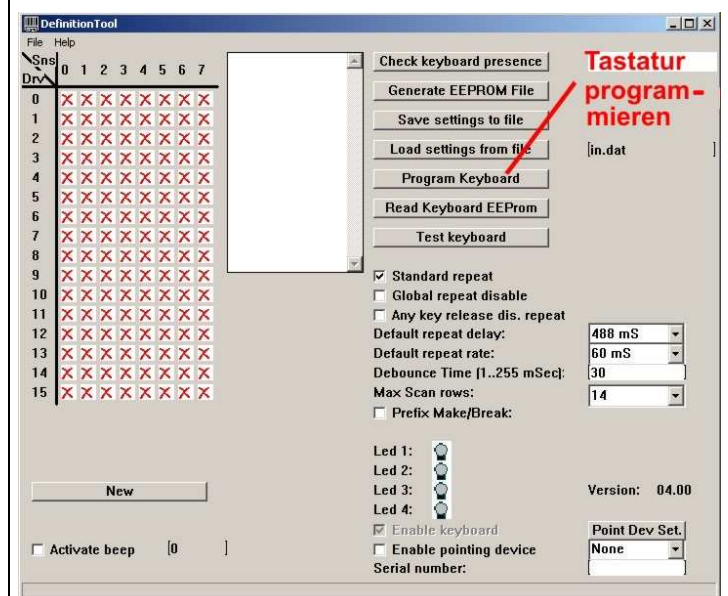